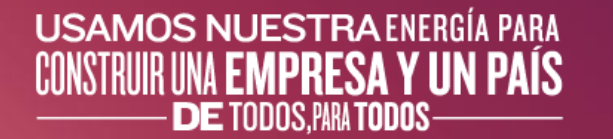

# Manual del Usuario Registro como Proveedor de Ecopetrol en Ariba

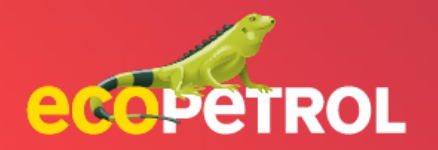

#### USAMOS NUESTRA ENERGÍA PARA CONSTRUIR UNA EMPRESA Y UN PAÍS DE TODOS, PARA TODOS

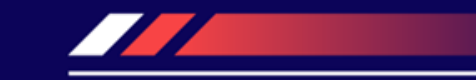

# CONTENIDO

- Registro General (Pg:3 -8)
- Actualización de Registro (Pg: 9-15)
- Solicitud Externa de Registro (Pg: 16-20)
- <u>Revisión y aprobación de Solicitud Interna de</u> <u>Registro (Pg: 21-23)</u>
- <u>Diligenciamiento de cuestionarios modulares (Pg:</u> <u>24 -27)</u>

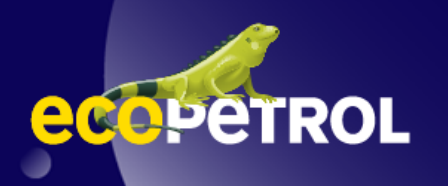

Requisito previo: El correo electrónico de invitación al proveedor se recibe de Ariba 360 con el asunto del correo electrónico "Invitación: Regístrese para convertirse en proveedor con <nombre del proyecto>".

1. En caso de que no tenga cuenta en Ariba Network, abra el enlace para registro entregado en el correo electrónico enviado para crear una cuenta de proveedor en Ariba Network. Haga clic en el botón **Suscribirse**.

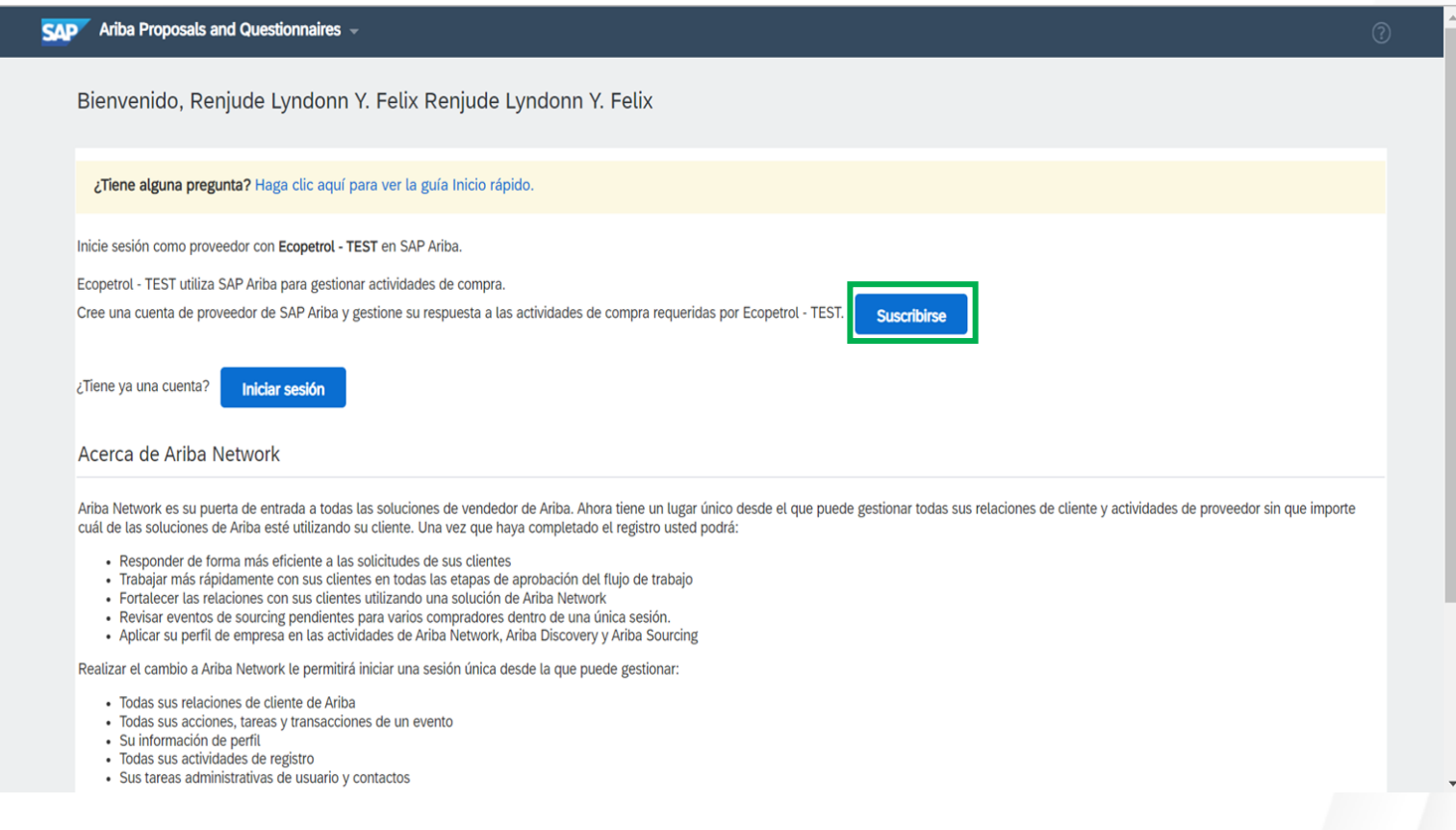

#### 2. Rellene los **campos** requeridos identificados por \*

| Información de la empres | a                 | _                                                                                                    |  |
|--------------------------|-------------------|----------------------------------------------------------------------------------------------------|--|
|                          |                   | * Indica un campo obligatorio                                                                                                |  |
| Nombre de la empresa:*   | TTT Supplier 2    | 1                                                                                                    |  |
| País/Región:*            | Colombia [COL]    | Si su empresa tiene más de una oficina, introduzca la dirección<br>de la oficina central. Más adelante, puede introducir más |  |
| Dirección: *             | Test Address      | <ul> <li>di ecciones en el perfil, como la de expedición, de facturación o<br/>de otro tipo.</li> </ul>                      |  |
|                          | Línea 2           |                                                                                                    |  |
| Ciudad:*                 | Altos del Rosario |                                                                                                    |  |
| Estado/Provincia:*       | Bolívar [CO-BOL]  |                                                                                                    |  |
| Código postal:           |                   |                                                                                                    |  |
|                          |                   |                                                                                                    |  |

3. En la sección Información de cuenta del usuario confirme o actualice el campo Nombre de usuario. Luego, llene los dos campos de contraseña para establecer la contraseña para la cuenta de Ariba Network que será creada.

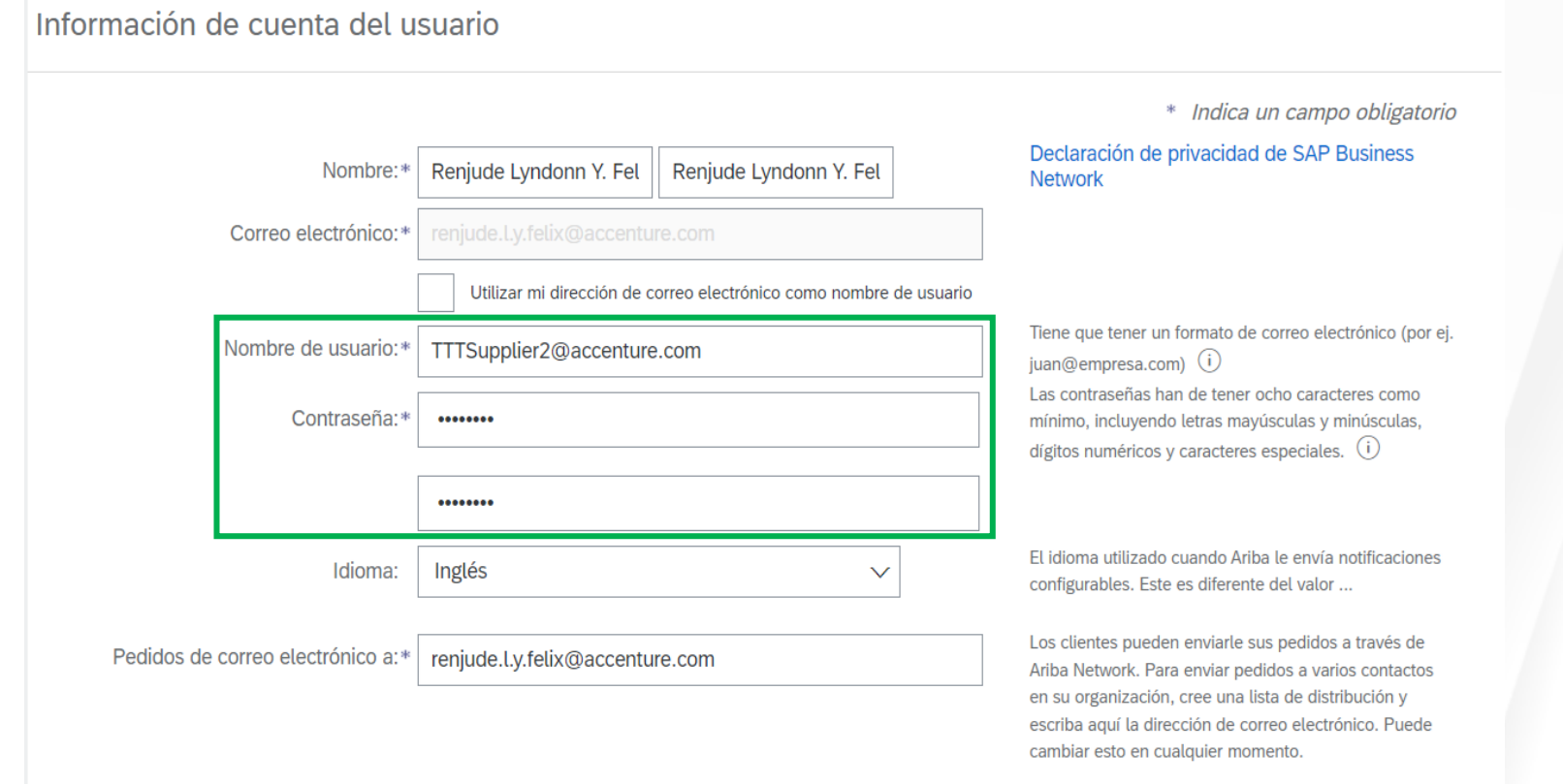

4. En la sección Cuéntenos algo más sobre su negocio seleccione los valores para los campos Categorías de Servicio y Producto y Ubicaciones de expedición o servicios. Cuéntenos algo más sobre su negocio

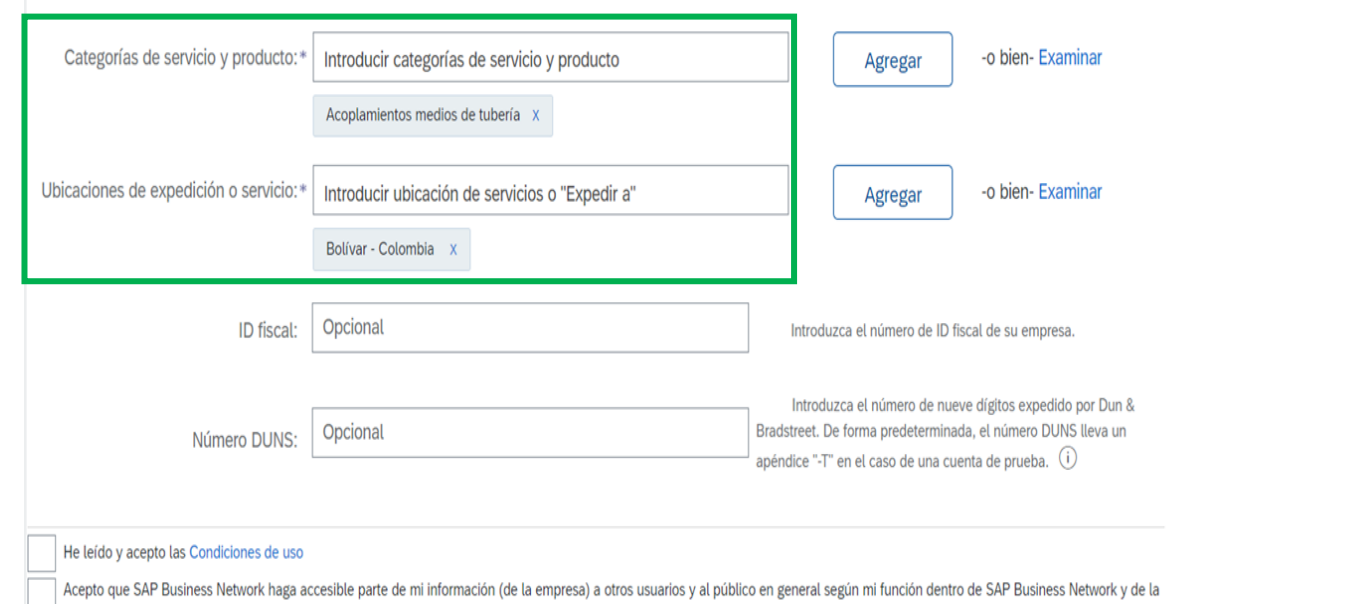

configuración de visibilidad del perfil aplicable. Consulte la Declaración de privacidad de SAP Business Network para saber cómo procesamos los datos personales.

Crear una cuenta y continuar Cancelar

5. Marque las dos casillas de verificación asociadas a **Términos y condiciones**.

Haga clic en **Crear una cuenta y** continuar.

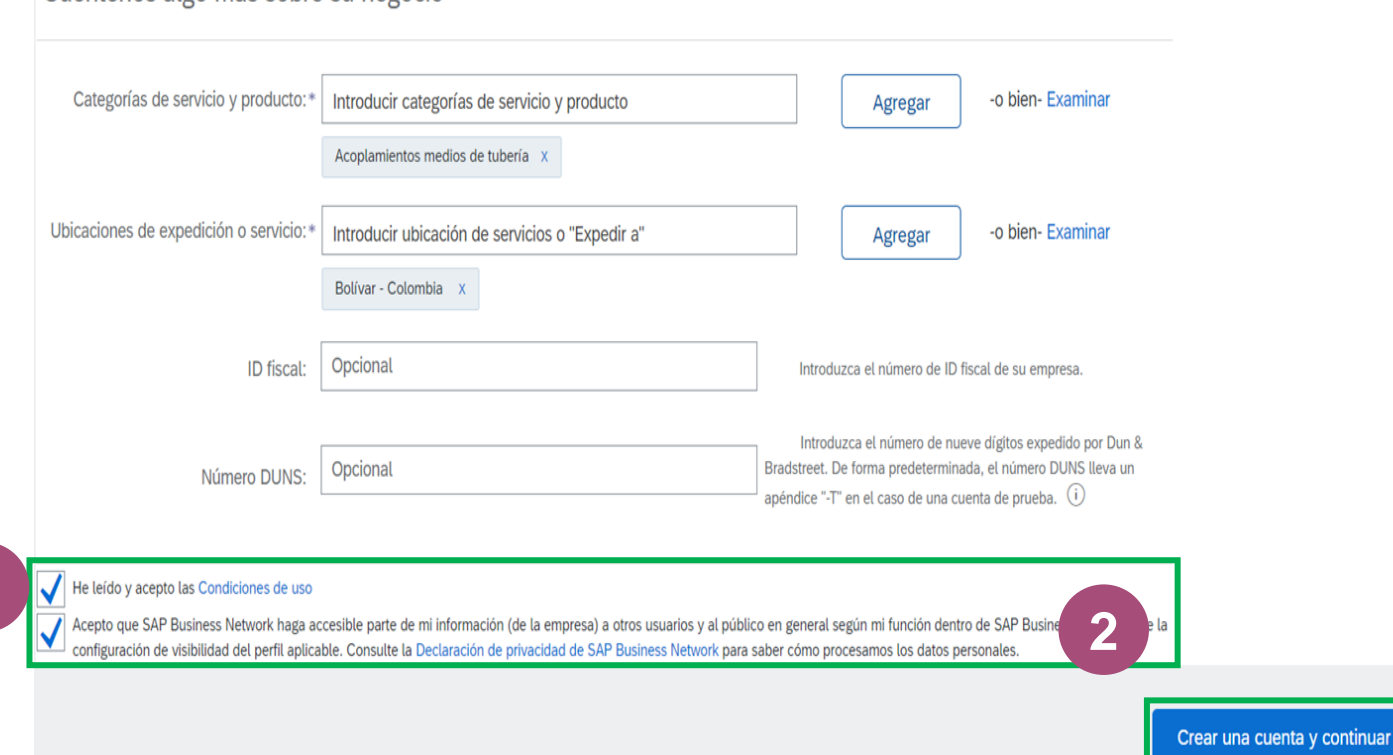

Cuéntenos algo más sobre su negocio

Cancelar

6. Se activará una ventana emergente para verificar duplicados. Haga clic en **Omitir revisión.** 

| Primero, cree una cuenta de proveedo    | or de SAP Ariba, des             | ués rellene los cuestionarios solicitados pr                              | or Ecopetrol - TEST.                        | Crear una cuenta y continuar | Cancelar |
|-----------------------------------------|----------------------------------|---------------------------------------------------------------------------|---------------------------------------------|------------------------------|----------|
| Información de la empresa               | a                                |                                                                           |                                             |                              |          |
| Nombre de la empresa:*<br>País/Región:* | TTT Supplier 2<br>Colombia [COL] | Posibles cuentas existentes     Hemos visto que puede haber ya una cuenta | de Ariba Network registrada por su empresa. |                              |          |
| Dirección:*                             | Test Address<br>Línea 2          | Reviseia antes de crear una nueva cuenta.                                 | Revisar cuentas Omitir revisión             |                              |          |
| Ciudad:*                                | Altos del Rosario                |                                                                           |                                             |                              |          |
| Estado/Provincia:*                      | Bolívar [CO-BOL]                 | ~                                                                         |                                             |                              |          |
| Código postal:                          |                                  |                                                                           |                                             |                              |          |
| Información de cuenta del               | l usuario                        |                                                                           |                                             |                              |          |

7. Haga clic en el cuestionario de registro en el panel.

Rellene los **campos requeridos** identificados por \*.

(Algunos valores son propuestos con base en la solicitud enviada. Revise/actualice acorde si hay algún cambio necesario en estos campos)

| Ariba Sourcir                                                         | g                                                                                                    | 🗱 Configuración de empresa 🔻 Renjude Lyndonn Y 👻 Comentarios Ayuda 🕶                            |
|-----------------------------------------------------------------------|----------------------------------------------------------------------------------------------------|-------------------------------------------------------------------------------------------------|
| Volver al panel de instrucciones E                                    | opetrol - TEST                                                                                         | Sincronizar archivos con el escritorio                                                          |
| Consola                                                               | Doc442355440 - Cuestionario de Registro                                                                | L Tiempo restante:<br>29 días 20:54:26                                                          |
| Mensajes de evento<br>Detalles de evento<br>Histórico de resouresta   | Todo el contenido                                                                                      |                                                                                                 |
| Equipo de respuesta                                                   | Nombre †                                                                                               |                                                                                                 |
|                                                                       | 1 Información general de la empresa                                                                    | A                                                                                               |
| <ul> <li>Contenido del evento</li> </ul>                              | 1.1 Tratamiento                                                                                        | * Señor 🗸                                                                                       |
| Todo el contenido                                                     | 1.2 Razón Social ①                                                                                     | * TTT Supplier 2                                                                                |
| 1 Información general                                                 | 1.3 Nombre Comercial ①                                                                                 |                                                                                                 |
|                                                                       | 1.4 Sector                                                                                             | * Bienes/Servicios V                                                                            |
| 3 contacto                                                            | 1.5 Tipo de persona                                                                                    | * Persona Natural - Nacional 🗸                                                                  |
| 5 Campos de contacto                                                  | 1.9 Seleccione el tipo de documento ①                                                                  | * NT ~                                                                                          |
| 6 Información<br>adiciona                                             | (*) indica un campo necesario                                                                          | >                                                                                               |
| 7 Terminos y condiciones                                              | Enviar respuesta completa Guardar borrador Escribir mensaje                                            | Importar de Excel                                                                               |
| Renjude Lyndonn Y. Felix Renju<br>© 1996–2019 Ariba, Inc. Todos los c | le Lyndonn Y. Felix (TTTSupplier2@accenture.com) TTT Supplier 2 AN11086595709-T<br>erechos reservados. | Declaración de privacidad de SAP Business Network Declaraciones de seguridad Condiciones de uso |

#### SAP Ariba 📈

Renjude Lyndonn Y. Felix Renjude Lyndonn Y. Felix 1654686760662\_renjude.Ly.felix@accenture.com última visita 8/6/2022 22:12 | Ecopetrol - TEST | C42\_UI:

© 1996 - 2022 Ariba Inc. Todos los derechos reservado

#### 8. Haga clic en el enlace Agregar campos de contacto.

| er al panel de instrucciones E           | copetrol - TEST                            |                                                                     |                                        |                                | Sincronizar archivos con el eso | critorio              |
|------------------------------------------|--------------------------------------------|---------------------------------------------------------------------|----------------------------------------|--------------------------------|---------------------------------|-----------------------|
| Consola                                  | Doc442355440 - Cuestionario                | de Registro                                                         |                                        |                                | D Tiempo res<br>29 días         | stante:<br>\$ 20:52:5 |
| fensajes de evento<br>Vetalles de evento | Todo el contenido                          |                                                                     |                                        |                                |                                 | <b></b>   3           |
| quipo de respuesta                       | Nombre †                                   |                                                                     |                                        |                                |                                 |                       |
|                                          | 3 Campos de contacto - personal            | Agregar Campos de contacto - personal (0) Menos                     |                                        |                                |                                 |                       |
| r Contenido del evento                   | Por favor agregue la información de cada u | ino de los contactos que quiera agregar. Para agregar la informació | n de un contacto adicional, haga clici | en el botón de repetir sección |                                 |                       |
| Todo el contenido                        | ▼ 5 Campos de contacto - Empresa           |                                                                     |                                        |                                |                                 |                       |
|                                          | 5.1 Página Web                             |                                                                     |                                        |                                |                                 |                       |
| 1 Información general                    |                                            |                                                                     | *Mostrar más                           |                                |                                 |                       |
| - Campos de                              |                                            |                                                                     | Calle:                                 |                                | (i)<br>Número de la casa:       | 0                     |
| <sup>3</sup> contacto                    |                                            |                                                                     | Calle 2:                               |                                | (i)                             |                       |
| 5 Campos de                              |                                            |                                                                     |                                        |                                | 0                               |                       |
| contacto                                 | 4                                          |                                                                     | Calle 3                                |                                | A state                         | Þ                     |
| 6 Información<br>adiciona                | (*) indica un camp                         | o necesario                                                         |                                        |                                |                                 |                       |
| 7 Terminos y condiciones                 | Enviar respuesta completa                  | ardar borrador Escribir mensaje II                                  | nportar de Excel                       |                                |                                 |                       |

#### SAP Ariba 📈

Renjude Lyndonn Y. Felix Renjude Lyndonn Y. Felix 1654686760662\_renjude.l.y.felix@accenture.com última visita 8/6/2022 22:12 | Ecopetrol - TEST | C42\_UI3

© 1996 - 2022 Ariba Inc. Todos los derechos reservado

9. Haga clic en el botón Agregar campos de contacto – personal.

| odo el contenido > 3 Campos de contacto - personal |                  |  |
|----------------------------------------------------|------------------|--|
| ampos de contacto - personal (0)                   |                  |  |
|                                                    |                  |  |
| Nombre †                                           |                  |  |
|                                                    | No hay artículos |  |
|                                                    |                  |  |

10. Rellene los **campos requeridos** identificados por \*. Luego haga clic en el botón **Guardar**.

| er al panel de instrucciones Ecopetrol - TEST                                                      |                                                 |                                      |                               | Sincronizar archivos con el escritori | iO     |
|----------------------------------------------------------------------------------------------------|-------------------------------------------------|--------------------------------------|-------------------------------|---------------------------------------|--------|
|                                                                                                    |                                                 |                                      | 2                             | Guardar Can                           | icelar |
| Al hacer clic en Guardar solamente se guardarán las respuestas de la sección repetible. Para envia | r su respuesta, tiene que hacer clic en Guardar | y luego en Enviar respuesta completa | a en la pantalla principal.   |                                       |        |
| o el contenido > 3 Campos de contacto - personal                                                   |                                                 |                                      |                               |                                       |        |
| mpos de contacto - personal (1)                                                                    |                                                 |                                      |                               |                                       |        |
| ombre †                                                                                            |                                                 |                                      |                               |                                       |        |
| Campos de contacto - personal #1                                                                   | Suprimir                                        | -                                    |                               |                                       |        |
| Por favor agregue la información de cada uno de los contactos que quiera agregar. Para ag          | regar la información de un contacto adici       | 1 ol botán do espatis concián        |                               |                                       |        |
| Tratamiento                                                                                        |                                                 | * Señor 🗸                            |                               |                                       |        |
| Nombre de contacto del proveedor                                                                   |                                                 | * Juana                              |                               |                                       |        |
| Apellido del contacto del proveedor                                                                |                                                 | * Dela Cruz                          |                               |                                       |        |
| Cargo de la persona de contacto                                                                    |                                                 | * Test                               |                               |                                       |        |
| Dirección de correo electrónico de contacto del proveedor                                          |                                                 | * renjude.l.y.felix@acc              | enture.com                    |                                       |        |
| Código telefónico del país                                                                         |                                                 | * Colombia (CO)                      | /                             |                                       | b      |
| Agrager up Compas de contecte : porcenel adicional                                                 |                                                 |                                      | (*) indica un campo necesario |                                       |        |

Renjude Lyndonn Y. Felix Renjude Lyndonn Y. Felix (TTTSupplier2@accenture.com) TTT Supplier 2 AN11086595709-

11. Una vez todos los campos requeridos han sido rellenados, haga clic en el botón **Enviar respuesta completa**.

| Ariba Sourcir                                                         | ng                                                                                                    | Co                | onfiguración de empresa 🔻 | Renjude Lyndonn Y 🔻 C                | omentarios Ayuda <del>v</del>  | Mensajes >>           |
|-----------------------------------------------------------------------|----------------------------------------------------------------------------------------------------|-------------------|---------------------------|--------------------------------------|--------------------------------|-----------------------|
| < Volver al panel de instrucciones E                                  | copetrol - TEST                                                                                                    |                   |                           | 5                                    | Sincronizar archivos con el es | scritorio             |
| Consola                                                               | Doc442355440 - Cuestionario de Registro                                                                                                    |                   |                           |                                      | L Tiempo re<br>29 día          | stante:<br>s 20:40:40 |
| Mensajes de evento<br>Detalles de evento<br>Histórico de respuesta    | Todo el contenido                                                                                                    |                   |                           |                                      |                                | <b></b>               |
| Equipo de respuesta                                                   | Nombre †                                                                                                    |                   |                           |                                      |                                |                       |
| ▼ Contenido del evento                                                | 6.1 Observaciones                                                                                                    |                   |                           | <i>li</i>                            |                                | •                     |
| Todo el contenido                                                     | 6.2 Adjunte documentos de soporte ①                                                                                                    | Adjuntar un archi | ivo                       |                                      |                                |                       |
| 1 Información general                                                 | ▼ 7 Terminos y condiciones                                                                                                    |                   |                           |                                      |                                |                       |
| 3 Campos de<br>contacto<br>5 Campos de<br>contacto                    | 7.1<br>He leido los Términos y condiciones de uso del Portal de Proveedores y autorizo de manera inequivoca,<br>libre, voluntaria, explicita e informada, el tratamiento de mi información personal para la realización de<br>consultas y verificaciones en listas restrictivas y bases de datos de control, portales de información<br>pública para la administración del riegos del Sistema de Administración del Riesgo de Lavado de Activos<br>y Financiación del Terrorismo (SARLAFT) y en el sistema habilitado para el Registro Nacional de Medidas<br>Correctivas (RNMC) administrado por la Policía Nacional de Colombia. | * Sí              | ~                         |                                      |                                |                       |
| Información                                                           | (*) indica un campo necesario                                                                                                    |                   |                           |                                      |                                | •                     |
| <ul> <li>adiciona</li> <li>7 Terminos y<br/>condiciones</li> </ul>    | Enviar respuesta completa Guardar borrador Escribir mensaje Import                                                                                                    | ar de Excel       |                           |                                      |                                |                       |
| Renjude Lyndonn Y. Felix Renju<br>© 1996–2019 Ariba, Inc. Todos los e | de Lyndonn Y. Felix (TTTSupplier2@accenture.com) TTT Supplier 2 AN11086595709-T<br>derechos reservados.                                                                                                    |                   | Declaración de            | e privacidad de SAP Business Network | Contractiones de seguridad     | Condiciones de uso    |

#### SAP Ariba 🎊

Renjude Lyndonn Y. Felix Renjude Lyndonn Y. Felix 1654686760662\_renjude.Ly.felix@accenture.com última visita 8/6/2022 22:12 | Ecopetrol - TEST | C42\_UI

© 1996 - 2022 Ariba Inc. Todos los derechos reservado

12. Se activará una ventana emergente para confirmar el envío, haga clic en el botón **Aceptar**.

| Ariba Sourcir                                                       | ng                                                                                                    |                                    | Configuración de empresa 🔻 | Renjude Lyndonn Y 🔻 🛛 🤇              | Comentarios Ayuda 🕶              | Mensajes »              |
|---------------------------------------------------------------------|----------------------------------------------------------------------------------------------------|------------------------------------|----------------------------|--------------------------------------|----------------------------------|-------------------------|
| < Volver al panel de instrucciones E                                | copetrol - TEST                                                                                          |                                    |                            |                                      | Sincronizar archivos con el es   | scritorio               |
| Consola                                                             | Doc442355440 - Cuestionario de Registro                                                                  |                                    |                            |                                      | L Tiempo re<br>29 día            | estante:<br>IS 20:37:25 |
| Mensajes de evento<br>Detalles de evento<br>Histórico de respuesta  | Todo el contenido                                                                                        |                                    |                            |                                      |                                  | ■   >                   |
| Equipo de respuesta                                                 | Nombre 1                                                                                                 |                                    |                            |                                      |                                  |                         |
|                                                                     | ▼ 1 Información general de la empresa                                                                    |                                    |                            |                                      |                                  |                         |
| Contenido del evento                                                | 1.1 Tratamiento                                                                                          | * Señor                            | ×                          |                                      |                                  |                         |
| Todo el contenido                                                   | 1.2 Razón Social 🕕                                                                                       | ✓ ¿Desea enviar esta respuesta?    | oplier 2                   |                                      |                                  |                         |
| 1 Información general                                               | 1.3 Nombre Comercial ①                                                                                   | Haga clic en Aceptar para enviar.  |                            |                                      |                                  |                         |
| Compas do                                                           | 1.4 Sector                                                                                               | Aceptar Cancelar                   | Servicios 🗸                |                                      |                                  |                         |
| 3 contacto                                                          | 1.5 Tipo de persona                                                                                      |                                    | a Natural - Nacional 🗸     |                                      |                                  |                         |
| 5 Campos de contacto                                                | 1.9 Seleccione el tipo de documento (i)                                                                  | * NIT                              | V                          |                                      |                                  | Ŧ                       |
| 6 Información<br>adiciona                                           | (*) indica un campo necesario                                                                            |                                    |                            |                                      |                                  | •                       |
| 7 Terminos y condiciones                                            | Enviar respuesta completa Guardar borrador                                                               | Escribir mensaje Importar de Excel |                            |                                      |                                  |                         |
| Renjude Lyndonn Y. Felix Renju<br>© 1996–2019 Ariba, Inc. Todos los | ide Lyndonn Y. Felix (TTTSupplier2@accenture.com) TTT Supplier 2 AN11086595709-T<br>derechos reservados. |                                    | Declaración                | de privacidad de SAP Business Networ | k Declaraciones de seguridad     | Condiciones de uso      |
| SAP Ariba /                                                         |                                                                                                    |                                    |                            |                                      |                                  |                         |
| Renjude Lyndonn Y. Felix Renjude Lynd                               | onn Y. Felix 1654686760662_renjude.ly.felix@accenture.com última visita 8/6/2022 22:12   Ecopetrol -     | TEST   C42_UI3                     |                            |                                      | © 1996 - 2022 Ariba Inc. Today I | os deterbos reservador  |
|                                                                     |                                                                                                    |                                    |                            |                                      | a 1990 - 2022 Arios Inc. Todos I |                         |

13. Aparecerá un mensaje confirmando que la respuesta ha sido enviada.

| Ariba Sourcin                                                         | ng                                                                                                    | Configuración de empresa 🔻 Renjude Lyndonn Y | . ▼ Comentarios Ayuda ▼ Mensajes >>                      |
|-----------------------------------------------------------------------|----------------------------------------------------------------------------------------------------|----------------------------------------------|----------------------------------------------------------|
| Volver al panel de instrucciones Ed                                   | copetrol - TEST                                                                                         |                                              | Sincronizar archivos con el escritorio                   |
| Consola                                                               | Doc442355440 - Cuestionario de Registro                                                                 |                                              | Hiempo restante:<br>364 días 23:59:14                    |
| Mensajes de evento<br>Detalles de evento                              | Ha enviado una respuesta para este evento. Gracias por participar,                                      |                                              |                                                          |
| Equipo de respuesta                                                   |                                                                                                    | Revisar respuesta                            |                                                          |
| ▼ Contenido del evento                                                | Todo el contenido                                                                                       |                                              |                                                          |
| Todo el contenido                                                     | Nombre †                                                                                                |                                              |                                                          |
| 1 Información general                                                 | 1.12 Digito de Verificación ①                                                                           |                                              | 8                                                        |
| Campos de                                                             | 1.15 Tamaño de la compañía 🔅                                                                            |                                              | Micro Empresa                                            |
| <sup>3</sup> contacto                                                 | 1.17 Cantidad de empleados (i)                                                                          |                                              | 200                                                      |
| 5 Campos de                                                           | 1.18 Número de teléfono de la empresa                                                                   |                                              | 09451234567                                              |
| contacto                                                              | 3 Campos de contacto - personal                                                                         | Ver Campos de contacto - personal (1) Mâs +  |                                                          |
| 6 Información<br>adiciona                                             | ▼ 5 Campos de contacto - Empresa                                                                        |                                              | •                                                        |
| Terminos v                                                            | 4                                                                                                    |                                              | ÷                                                        |
| 7 condiciones                                                         | Escribir mensaje                                                                                        |                                              |                                                          |
| Renjude Lyndonn Y. Felix Renju<br>© 1996–2019 Ariba, Inc. Todos los d | de Lyndonn Y. Felix (TTTSupplier2@accenture.com) TTT Supplier 2 AN11086595709-T<br>terechos reservados. | Declaración de privacidad de SAP Busine      | ss Network Declaraciones de seguridad Condiciones de uso |
| SAP Ariba 👭                                                           |                                                                                                    |                                              |                                                          |

Esta solicitud será realizada por los proveedores que quieran ser parte de la base de datos del proveedor, usando un link externo. Este link estará disponible en la página web de Ecopetrol.

Paso 1. Autenticación "No soy un Robot"

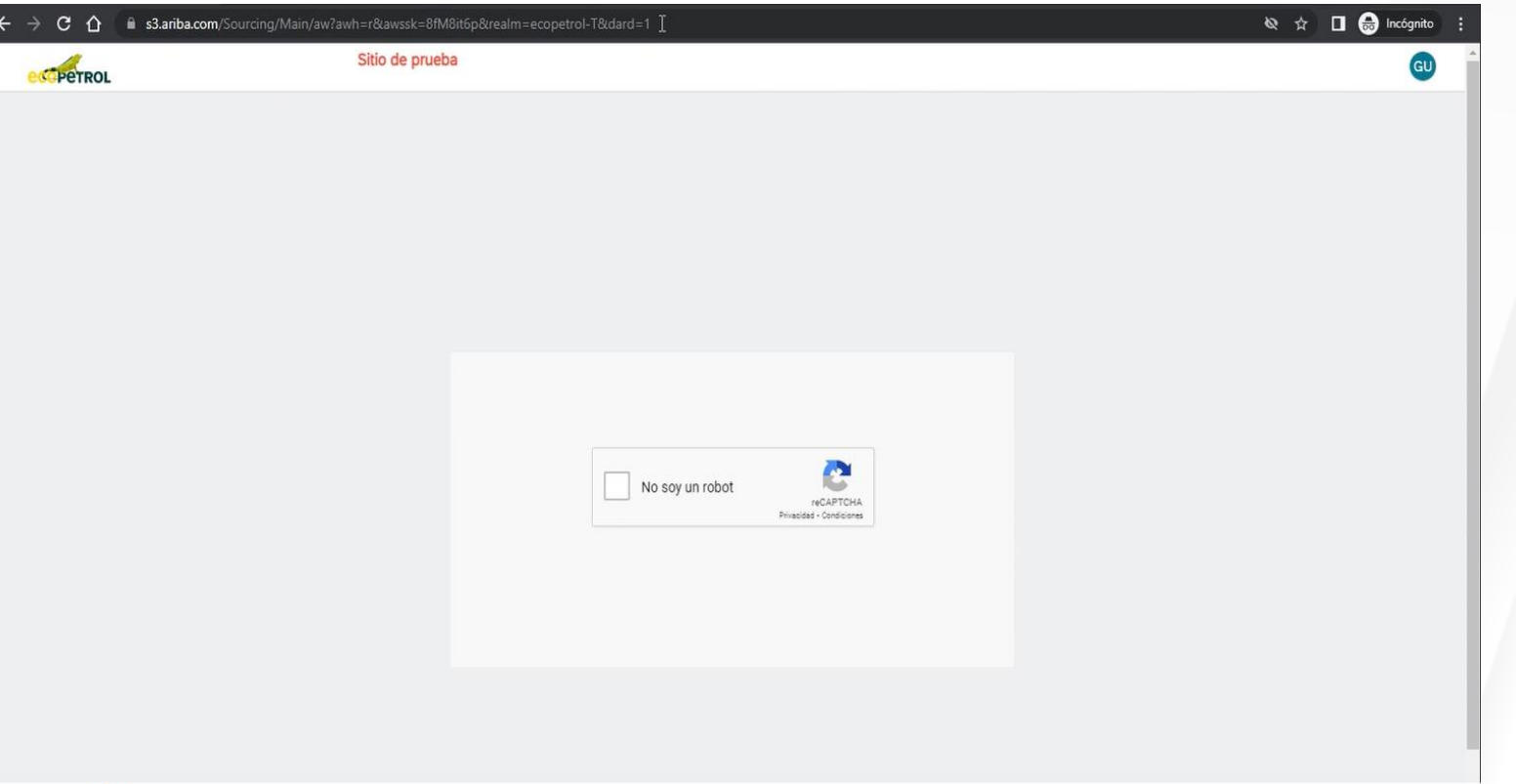

**Paso 2.** Diligenciamiento del formulario de solicitud de auto registro de proveedor.

Tener en cuenta en el campo "Categoría de bienes y servicios" que es posible descargar la lista haciendo clic en el link color Azul.

Paso 3. Envío del formulario.

| TROL                                                                                                    | Sitio de prueba                                          |                                                                                             | GU             |
|----------------------------------------------------------------------------------------------------|----------------------------------------------------------|---------------------------------------------------------------------------------------------|----------------|
| rmulario de solicitud (                                                                                                    | de autoregistro de proveedo                              | or                                                                                          |                |
| nformación del proveedor                                                                                                    |                                                          |                                                                                             |                |
| Razón social * ⑦                                                                                                    |                                                          | Prov ext acalvete 2008                                                                      |                |
| Sector *                                                                                                    |                                                          | Servicios ~                                                                                 |                |
| Tipo de persona *                                                                                                    |                                                          | Persona Jurídica - Nacional                                                                 |                |
| Selección del tipo de docun                                                                                                    | iento * 🕐                                                | NIT                                                                                         |                |
| Número de identificacion *                                                                                                    | 0                                                        | 789456123                                                                                   |                |
| Digito de Verificación 🍾 🛞                                                                                                    |                                                          | đ                                                                                           |                |
| Categoria de bienes y servio                                                                                                    | ilos * 🕜                                                 | IQ                                                                                          |                |
| 13.39 kb Lista de Categoría                                                                                                    | (5. <b>d</b>                                             |                                                                                             |                |
| País *                                                                                                    |                                                          | ×                                                                                           |                |
| Estado/Departamento/Provi                                                                                                    | ncia *                                                   |                                                                                             |                |
| Ciudad *                                                                                                    |                                                          |                                                                                             |                |
| ☆ 🔒 s3.ariba.com/Sourcing                                                                                                    | g/Main/aw?awh=r&awssk=8fM8it6p&realr                     | m=ecopetrol-T&dard=1 🗞 🛠                                                                    | cógnito        |
|                                                                                                    |                                                          | Filtros ×                                                                                   |                |
| País *                                                                                                    |                                                          | Colombia (CO)                                                                               |                |
| Departamento *                                                                                                    |                                                          | Magdalena (47)                                                                              |                |
| Ciudad *                                                                                                    |                                                          | Algarrobo                                                                                   |                |
| Datos de contacto del proveedor                                                                                                    |                                                          |                                                                                             |                |
| Nombre del contente t                                                                                                    |                                                          |                                                                                             |                |
| Nombre del contacto                                                                                                    |                                                          | prov ext                                                                                    |                |
| Apellido del contacto *                                                                                                    |                                                          | prov ext<br>acalvete 2008                                                                   |                |
| Apellido del contacto *<br>Dirección de correo electrór                                                                                                    | ico de contacto del proveedor *                          | acalvete 2008                                                                               |                |
| Apellido del contacto *<br>Apellido del contacto *<br>Dirección de correo electrór                                                                                    | ico de contacto del proveedor *                          | provexta<br>acalvete 2008<br>provextacalvete 2008@yopmail.com                               |                |
| Apellido del contacto *<br>Apellido del contacto *<br>Dirección de correo electrór<br>Código telefónico del país *                                                    | ico de contacto del proveedor*                           | provest acativete 2008 provestacalivete 2008@yopmail.com Colombia (CO)                      | 2              |
| Nomine del contacto *<br>Apellido del contacto *<br>Dirección de correo electrór<br>Código telefónico del país *<br>Número de teléfono de con                         | iico de contacto del proveedor *<br>acto del proveedor * | provext acalvete 2008 provextacalvete 2008@yopmail.com Colombia (CO)   897456125            | C <sub>2</sub> |
| Nomine del contacto *<br>Apellido del contacto *<br>Dirección de correo electrór<br>Código telefónico del país *<br>Número de teléfono de con<br>Idioma preferido * ⑦ | iico de contacto del proveedor *<br>acto del proveedor * | provext acalvete 2008 provextacalvete 2008@yopmail.com Colombia (CO) ~  897456125 Españot ~ | C <sub>2</sub> |
| Nomine del contacto *<br>Apellido del contacto *<br>Dirección de correo electrón<br>Código telefónico del país *<br>Número de teléfono de con<br>Idioma preferido * ② | iico de contacto del proveedor *<br>acto del proveedor * | provext acalvete 2008 provextacalvete 2008@yopmail.com Colombia (CO)   897456125 Español    | C3             |

0

Una vez enviado el formulario. Se visualiza esta 1 pantalla confirmando que el formulario se completó.

En la bandeja de entrada del correo, 2 tendrán dos notificaciones. La 3 primera indicando que su solicitud de registro está en revisión y la segunda con la invitación de registro.

Paso 4. Clic en el link haga clic aquí A para crear una cuenta Ariba Network o utilizar una existente.

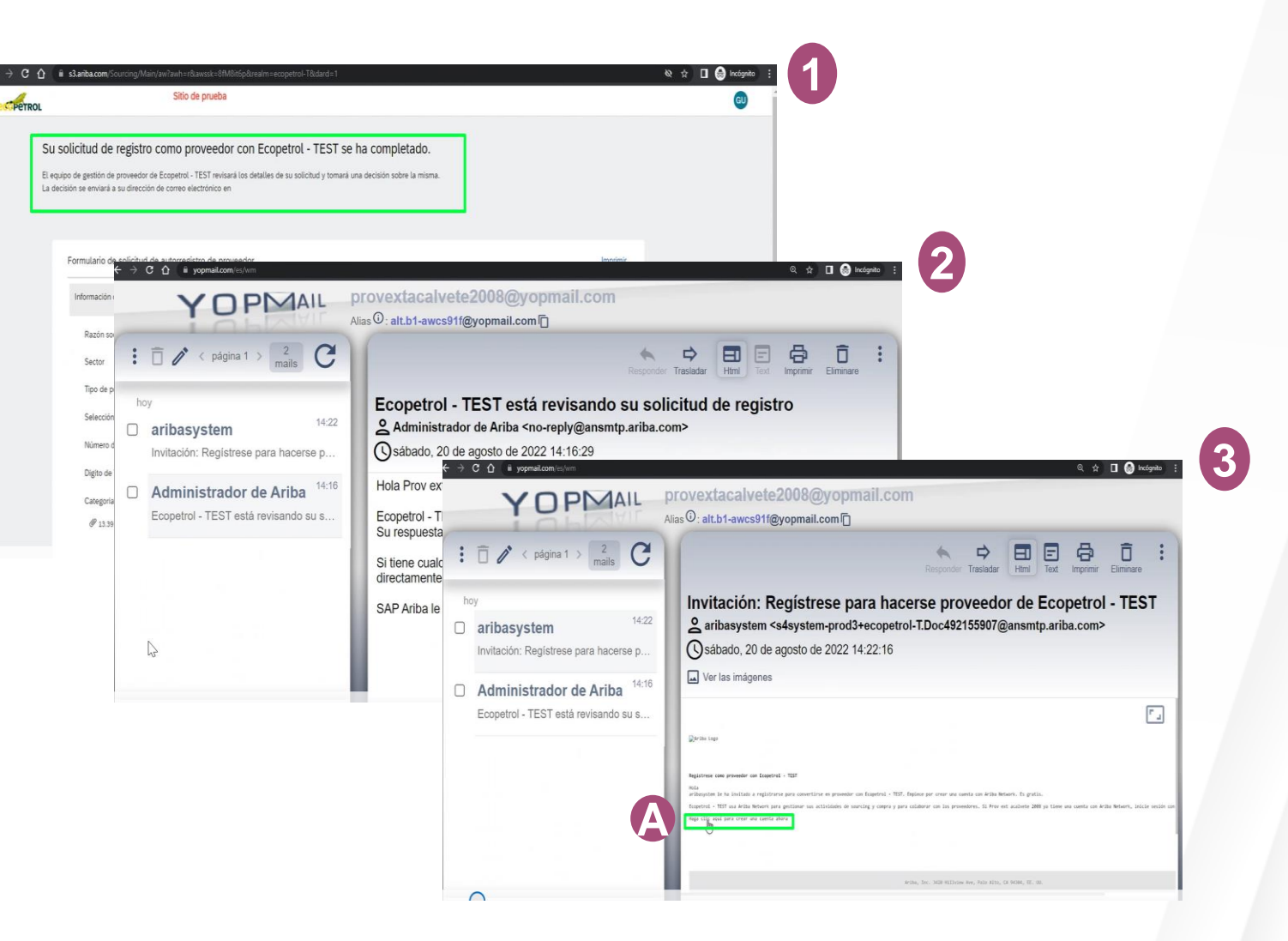

Paso 5. Crear cuenta en SAP Ariba, en caso de no tener una > Clic en suscribirse 1. En caso contrario > Clic en iniciar sesión. Una vez diligenciada 2 esta información, clic en crear cuenta y continuar.

Nota: Es posible que al enviarla se despliegue el mensaje de posibles cuentas existentes. Si no desea revisarlas > clic en omitir 3 .Si desea revisarlas, haga clic en "Revisar cuentas".

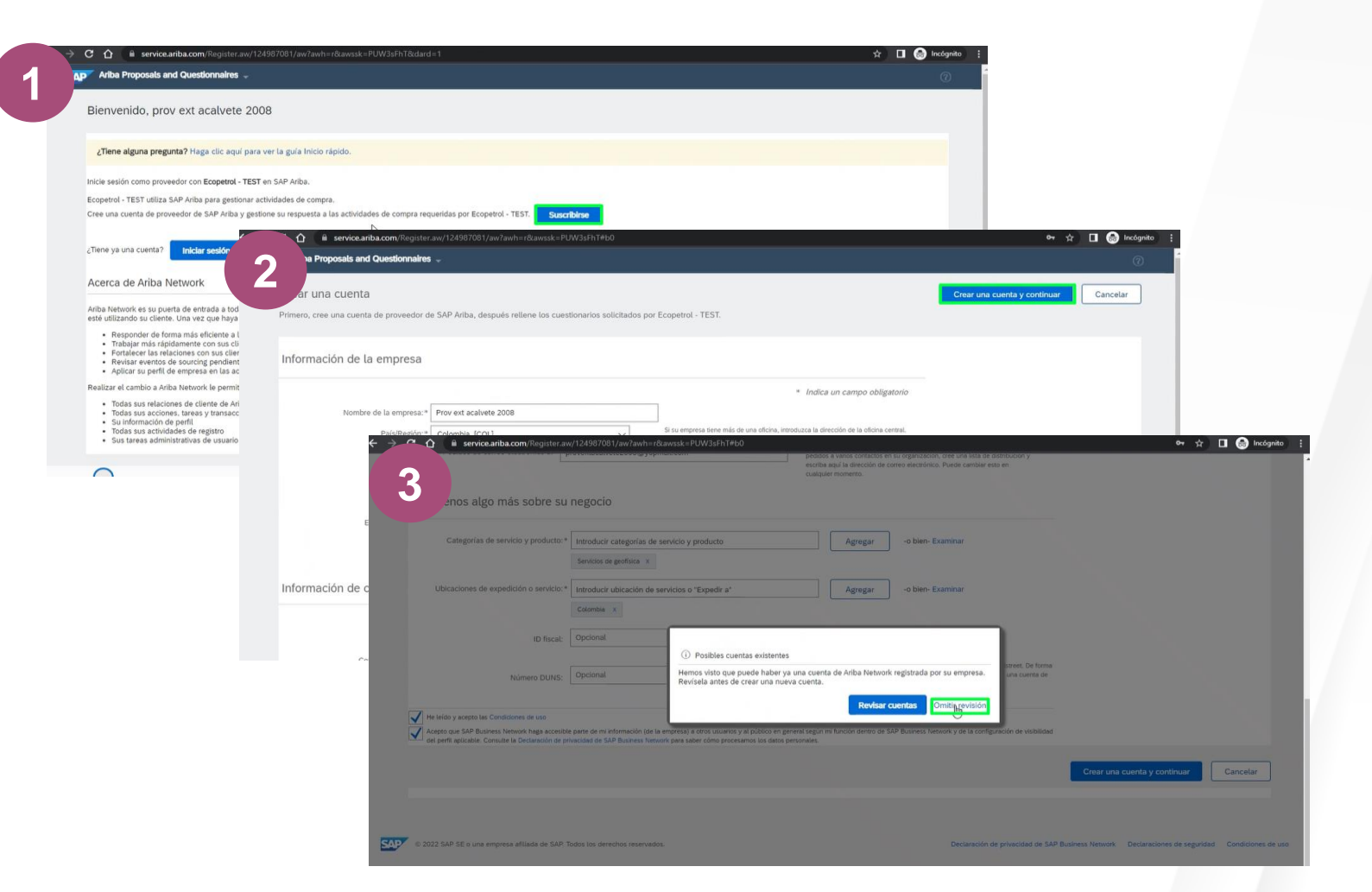

**Paso 6.** Diligenciar el formulario de registro como proveedor.

**Paso 7.** Clic en Enviar respuesta completa.

Una vez concluidos los pasos anteriores, recibirán dos correos electrónicos. El primero indicando que ya se tiene cuenta en Ariba network con ID y nombre de usuario. Y el segundo indicando que ya está inscrito en el sistema de proveedores de Ecopetrol.

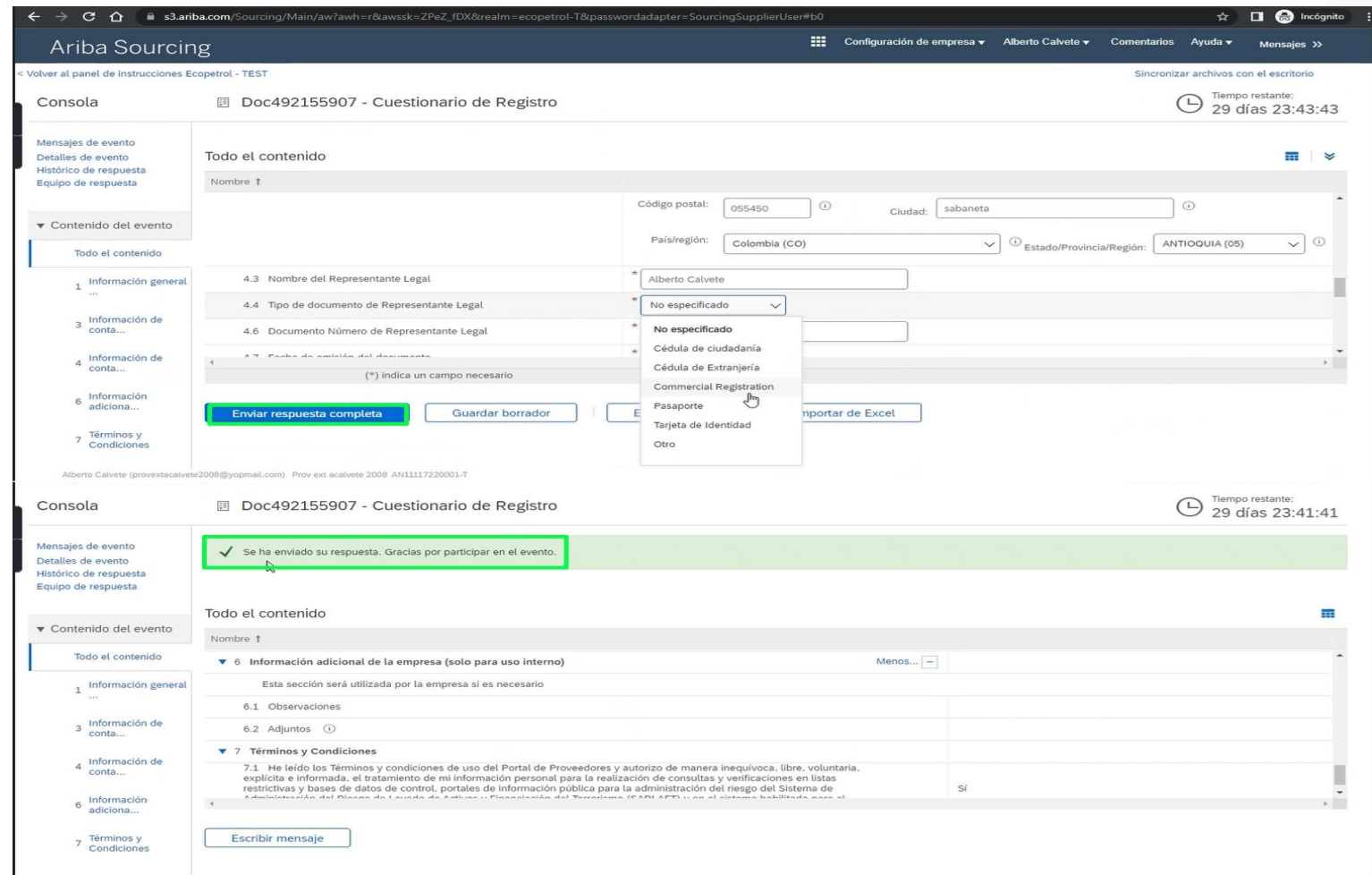

o Calvete (provextacalvete2008@yopmail.com) Prov ext acalvete 2008 AN11117220001-T

Esta solicitud será realizada por Ecopetrol a los proveedores activos vía correo electrónico, considerando también la información que el proveedor compartió a Ecopetrol sobre su cuenta en Ariba Network.

| Invitación: Regístrese para hacerse proveedor de Ecopetrol - TES<br>aribasystem <s4system-prod3+ecopetrol-t.doc492155907@ansmtp.aril<br>To O prov ext acalvete 2008<br/>1) Click here to download pictures. To help protect your privacy, Outlook prevented automatic download of som</s4system-prod3+ecopetrol-t.doc492155907@ansmtp.aril<br> | ST<br>ba.com>                                                                                                    |
|----------------------------------------------------------------------------------------------------|----------------------------------------------------------------------------------------------------|
| Registrese como proveedor con Ecopetrol - TEST<br>Hola<br>aribasystem le ha invitado a registrarse para convertirse en proveedor con Ecopetrol - TEST                                                                                                    | Ariba Proposals and Questionnaires<br>Bienvenido, prov ext acalvete 2008                                                                                                    |
| Ecopetrol - TEST usa Ariba Network para gestionar sus actividades de sourcing y compra y<br>nombre de usuario y contraseña.<br>Haga clic aquí para crear una cuenta ahora                                                                                                    | CTene alguna pregunta? Hago clic aquí para ver la guía Inicio rápido. Inicie sesión como proveedor con Ecopetrol - TEST en SAP Ariba. Ecopetrol - TEST utiliza SAP Ariba y gestione su respuesta a las actividades de compra requeridas por Ecopetrol - TEST. Cree una cuerta de proveedor de SAP Ariba y gestione su respuesta a las actividades de compra requeridas por Ecopetrol - TEST. Cree una cuerta? Iniciar sesión Acerca de Ariba Network                                                                                                    |
|                                                                                                    | Ariba Network es su puerta de entrada a todas las soluciones de vendedor de Ariba. Ahora tiene un lugar único desde el que puede gestionar todas sus relaciones de cliente y actividades de proveedor sin que importe cuál de las soluciones de Ariba<br>esté utilizando su cliente. Una vez que haya completado el registro usted podrá:<br>"Relagar más rápidemente con sus clientes en todas las tespas de aprobación del flujo de trabajo<br>- Fortalecer las relaciones con sus clientes utilizando una solución de Ariba Network<br>- Revisar eventos de sourcing pendientes para varios compañdores dento de una única seión.<br>- Aplicar su perfil de empresa en las actividades de Ariba Network.<br>- Aplicar su perfil de empresa en las actividades de Ariba Network Ariba Discovery y Ariba Sourcing<br>- Realizar el cambio a Ariba Network le permitirá inciar una sesión única desde la que puede gestionar:<br>- Todas sus relaciones, de cliente de Ariba<br>- Todas sus relaciones de cliente de Ariba<br>- Todas sus actividades de un evento<br>- Sunformación de perfil<br>- Todas sus actividades de registro |

Paso 1. El contacto del proveedor revisa el correo electrónico con la invitación de registro. Clic en Haga clic aquí para crear una cuenta o iniciar sesión si ya la tiene.

| : 🗇 🖍 < página 1 > 1 mail C                                     | Responder Trasladar Text Imprimir Eliminare                                                                                                    |
|-----------------------------------------------------------------|----------------------------------------------------------------------------------------------------|
| hoy Alberto Calvete 14:48 Invitación: Regístrese para hacerse p | Invitación: Regístrese para hacerse proveedor de Ecopetrol - TEST<br>Alberto Calvete <s4system-prod3+ecopetrol-t.doc492155932@ansmtp.ariba.com><br/>sábado, 20 de agosto de 2022 14:48:31</s4system-prod3+ecopetrol-t.doc492155932@ansmtp.ariba.com>                                                                                                    |
|                                                                 | ■Ariba Logo                                                                                                    |
|                                                                 | Registrese como proveedor con Ecopetrol - TEST<br>Hola<br>Alberto Calvete le ha invitado a registrarse para convertirse en proveedor con Ecopetrol - TEST. Emplece por crear una cuenta con Ariba Network. Es gratis.<br>Ecopetrol - TEST usa Ariba Network para gestionar sus actividades de sourcing y compra y para colaborar con los proveedores. Si PROV INT ACALVETE 2008-1 ya tiene una cuenta con Ariba Network, inicie sesió<br>Haga clic aqui para crear una cuenta ahora |
|                                                                 | Ariba, Inc. 3420 Hillview Ave, Palo Alto, CA 94304, EE. UU.                                                                                                    |

#### REVISIÓN Y APROBACIÓN DE SOLICITUD INTERNA DE REGISTRO

Paso 2. Crear cuenta en SAP Ariba, en caso de no tener una > Clic en suscribirse 1. En caso contrario > Clic en iniciar sesión. Una vez diligenciada 2 sta información, clic en crear cuenta y continuar.

Nota: Es posible que al enviarla se despliegue el mensaje de posibles cuentas existentes. Si no desea revisarlas > clic en omitir 3 .Si desea revisarlas, haga clic en "Revisar cuentas".

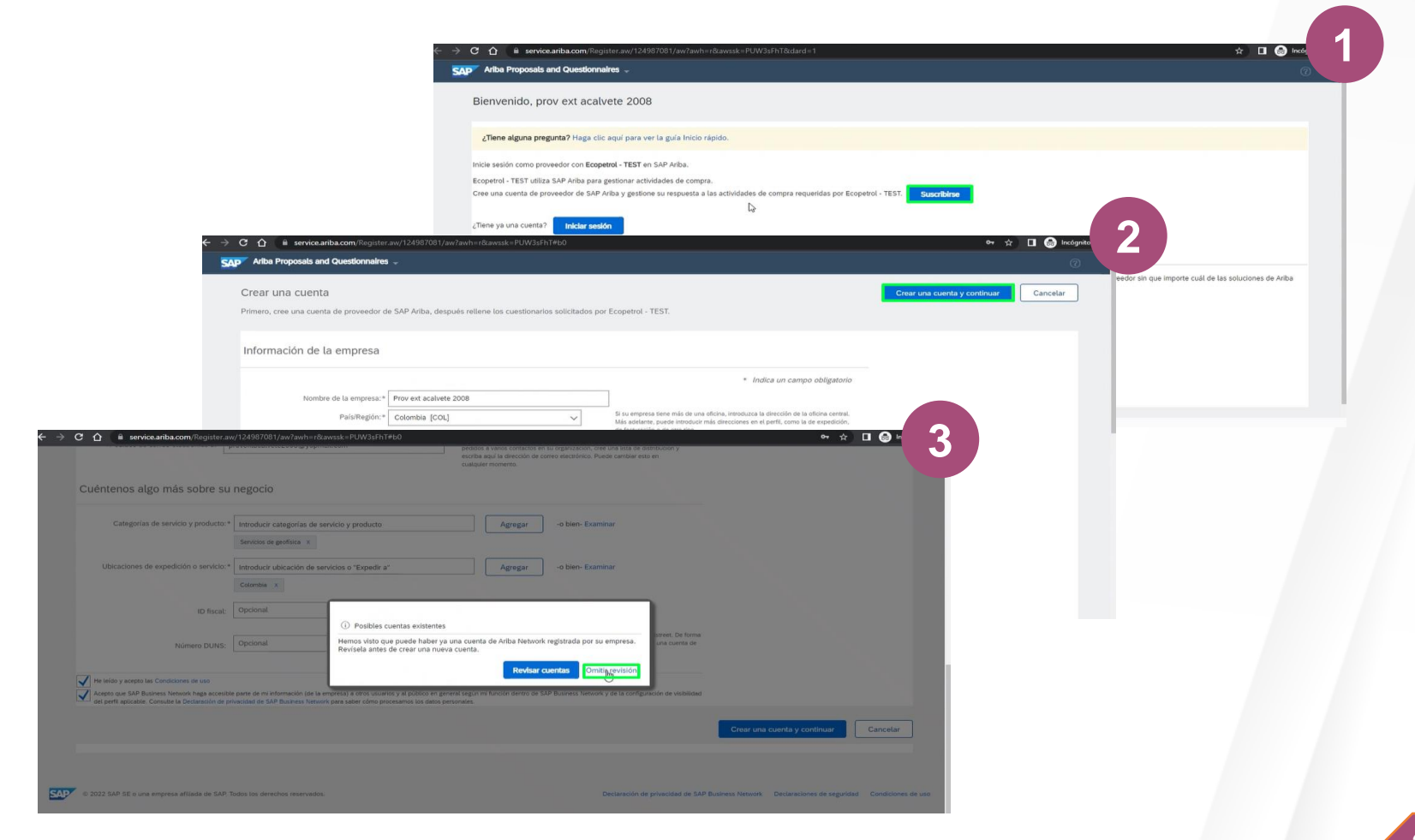

#### REVISIÓN Y APROBACIÓN DE SOLICITUD INTERNA DE REGISTRO

**Paso 3.** Diligenciar el formulario de registro como proveedor.

Paso 4. Clic en Enviar respuesta completa.

| Ariba Sourcin                                                                                                    | g                                                                                                    | Configuración de empresa 🕶 Alberto Calvete 👻 Comentarios Ayuda 👻 Mensajes »>                                                                                                    |
|----------------------------------------------------------------------------------------------------|----------------------------------------------------------------------------------------------------|----------------------------------------------------------------------------------------------------|
| ver al panel de instrucciones Ec                                                                                                    | copetrol - TEST                                                                                                    | Sincronizar archivos con el escritorio                                                                                                    |
| Consola                                                                                                    | Doc492155907 - Cuestionario de Registro                                                                                                    | Emporestante:<br>29 días 23:43:43                                                                                                    |
| Mensajes de evento<br>Detalles de evento                                                                                                    | Todo el contenido                                                                                                    | <b>m</b>   ×                                                                                                    |
| stórico de respuesta<br>quipo de respuesta                                                                                                    | Nombre †                                                                                                    |                                                                                                    |
| -                                                                                                    |                                                                                                    | Código postal: 055450 ① Ciudad: Sabaneta ①                                                                                                    |
| Contenido del evento                                                                                                    |                                                                                                    | País/región: Colombia (CO)                                                                                                    |
| Todo el contenido                                                                                                    |                                                                                                    | Estado/Provincia/Region:                                                                                                    |
| 1 Información general                                                                                                    | 4.3 Nombre del Representante Legal                                                                                                    | * Alberto Calvete                                                                                                    |
| ***                                                                                                    | 4.4 Tipo de documento de Representante Legal                                                                                                    | * No especificado 🗸                                                                                                    |
| 3 Información de<br>conta                                                                                                    | 4.6 Documento Número de Representante Legal                                                                                                    | * No especificado                                                                                                    |
| A Información de                                                                                                    | 4.7 Fasha da amisián dal dacumenta                                                                                                    | * Cédula de ciudadanía                                                                                                    |
| conta                                                                                                    | (*) indica un campo necesario                                                                                                    | Cédula de Extranjeria                                                                                                    |
| 6 Información<br>adiciona                                                                                                    | Enviar respuesta completa Guardar borrador                                                                                                    | Pasaporte mportar de Excel                                                                                                    |
| 7 Términos y<br>Condiciones                                                                                                    |                                                                                                    | Tarjeta de Identidad Otro                                                                                                    |
|                                                                                                    |                                                                                                    |                                                                                                    |
| Alberto Calvete (provextacalvete                                                                                                    | 2008@yapmail.com) Prov ext acelvete 2008 AN11117220001-T                                                                                                    |                                                                                                    |
| Alberto Calvete (provextacalvete                                                                                                    | Doc492155907 - Cuestionario de Registro                                                                                                    | Tiempo restante:<br>29 días 23:41:41                                                                                                    |
| Alberto Celvete (provextacalvete<br>consola<br>ensajes de evento<br>etalles de evento<br>stórico de respuesta<br>apio de respuesta                                                                                                    | 2008⊜yopmail.com) Prov ext acabres 2008 AMIII17220001.T<br>E Doc492155907 - Cuestionario de Registro<br>✓ Se ha enviado su respuesta. Gracias por participar en el evento.                                                                                                    | Tiempo restante:<br>29 días 23:41:4;                                                                                                    |
| Alberto Calvete (provextacalvete<br>onsola<br>ansajes de evento<br>talles de evento<br>talles de evento<br>torico de respuesta<br>uipo de respuesta                                                                                                    | 2008@yopmail.com) Prev ext acabete 2008 AMIII17220001.T  Doc492155907 - Cuestionario de Registro  Se ha enviado su respuesta. Gracias por participar en el evento.                                                                                                    | Tempo restante:<br>29 días 23:41:4                                                                                                    |
| Alberto Calvete (provestacalvete<br>onsola<br>ansajes de evento<br>tateles de evento<br>stórico de respuesta<br>uipo de respuesta<br>Contenido del evento                                                                                                    | Doc492155907 - Cuestionario de Registro  Se ha enviado su respuesta. Gracías por participar en el evento.  Todo el contenido Nombre 1                                                                                                    | Tiempo restante:<br>29 días 23:41:4                                                                                                    |
| Albeno Calvete (provestacalvete<br>onsola<br>maajes de evento<br>tatles de evento<br>tatles de evento<br>tatles de respuesta<br>uipo de respuesta<br>Contenido del evento<br>Todo el contenido                                                                                            | 2008@yopmail.com) Prov ext acateres 2008 AMIII17220001.T  Doc492155907 - Cuestionario de Registro  Se ha enviado su respuesta. Gracias por participar en el evento.  Todo el contenido.  Nombre 1  S información adicional de la empresa (solo para uso interno)                                                                                                    | Tiempo restante:<br>29 días 23:41:4                                                                                                    |
| Alberto Calvete (provestacalvete<br>onsola<br>ansajes de evento<br>tatles de evento<br>stórico de respuesta<br>uipo de respuesta<br>Contenido del evento<br>Todo el contenido                                                                                                    | 2008@yopmail.com) Prov ext acatives 2008 Attill17220001.T  Doc492155907 - Cuestionario de Registro  Se ha enviado su respuesta. Gracias por participar en el evento.  Todo el contenido  Nombre 1  6 Información adicional de la empresa (solo para uso interno) Esta sección será utilizada por la empresa si es necesario                                                                                                    | Tempo restante:<br>29 días 23:41:4<br>Menos                                                                                                    |
| Albeno Calvete (provestacalvete<br>onsola<br>masjes de evento<br>tables de evento<br>tables de evento<br>tables de respuesta<br>uipo de respuesta<br>contenido del evento<br>Todo el contenido<br>1 información general<br>                                                               | 2008@yopmail.com) Prov ext acaives 2008 AVIII117220001.T  Doc492155907 - Cuestionario de Registro  Se ha enviado su respuesta. Gracias por participar en el evento.  Todo el contenido  Nombre 1  Se información adicional de la empresa (solo para uso interno) Esta sección será utilizada por la empresa si es necesario 6.1 Observaciones                                                                                                    | Menos                                                                                                    |
| Attento Catvete (provestacetve<br>onsola<br>insajas de evento<br>talles de evento<br>trónco de respuesta<br>uipo de respuesta<br>Contenido del evento<br>Todo el contenido<br>1información general<br>3información de                                                                     | 2008@yopmail.com) Prov ext acaives 2008 ANIII17220001.T  Doc492155907 - Cuestionario de Registro  Se ha enviado su respuesta. Gracias por participar en el evento.  Sombre 1  Sombre 1  Sombre 1  Sombre 1  Sombre 1  Sombre 1  Sombre 2  Sombre 3  Sombre 4  Sombre 4  Sombre 4  Sombre 4  Sombre 4  Sombre 5  Sombre 4  Sombre 5  Sombre 5  S | Tempo restante:<br>29 días 23:41:4<br>Menos –                                                                                                    |
| Abbento Calvete (provestacelvete<br>consola<br>ansajes de evento<br>tralles de evento<br>stórico de respuesta<br>puipo de respuesta<br>Contenido del evento<br>Todo el contenido<br>1 información general<br>3 información de<br>conta                                                    |                                                                                                    | Y autorizo de manera inequívoca. libre, voluntaria,<br>alización de consultas y verificaciones en listas<br>as y autorizo de manera inequívoca. Sibre a si as<br>s y autorizo de manera inequívoca. Sibre a si as<br>s y autorizo de manera inequívoca. Sibre a si as<br>s y autorizo de manera inequívoca. |
| Atberto Catvete (provestacatvete<br>Consola<br>lensajes de evento<br>etalles de evento<br>stafico de respuesta<br>Quipo de respuesta<br>Contenido del evento<br>Todo el contenido<br>1 información general<br><br>3 información de<br>conta<br>4 información de<br>conta<br>6 información | Se ha enviado su respuesta. Gracias por participar en el evento.  Se ha enviado su respuesta. Gracias por participar en el evento.  Todo el contenido  Nombre 1  Se información adicional de la empresa (solo para uso interno) Esta sección será utilizada por la empresa si es necesario 6.1 Observaciones 6.2 Adjuntos ①  7 Términos y Condicione  7.1. He leido los Términos y condiciones de uso del Portal de Provederes respirativas y bases de datos de control, portales de información poblica pre respirativas y bases de datos de control, portales de información publica pre la meres de la morte de la morte de la de información publica pre respirativas y bases de datos de control, portales de información publica pre la meres presentarios y bases de datos de control, portales de información publica pre la meres respirativas y bases de datos de control, portales de información publica presentarios y bases de datos de control, portales de información publica presentarios y bases de datos de control, portales de información publica presentarios de la dato de control, portales de información publica presentarios de la dato de control, portales de informacion  | y autorizo de manera inequívoca. libre, voluntaria. alización de consultas y verificaciones en listas are la administración del ristema del sistema de la si                                                                                                    |

Una vez los cuestionarios son enviados, al proveedor le llegará un correo por cada uno de los cuestionarios para que sea respondido.

Paso 1. Clic en el link de respuesta "Enviar cuestionario"

**Paso 2**. Procede a diligenciar el cuestionario.

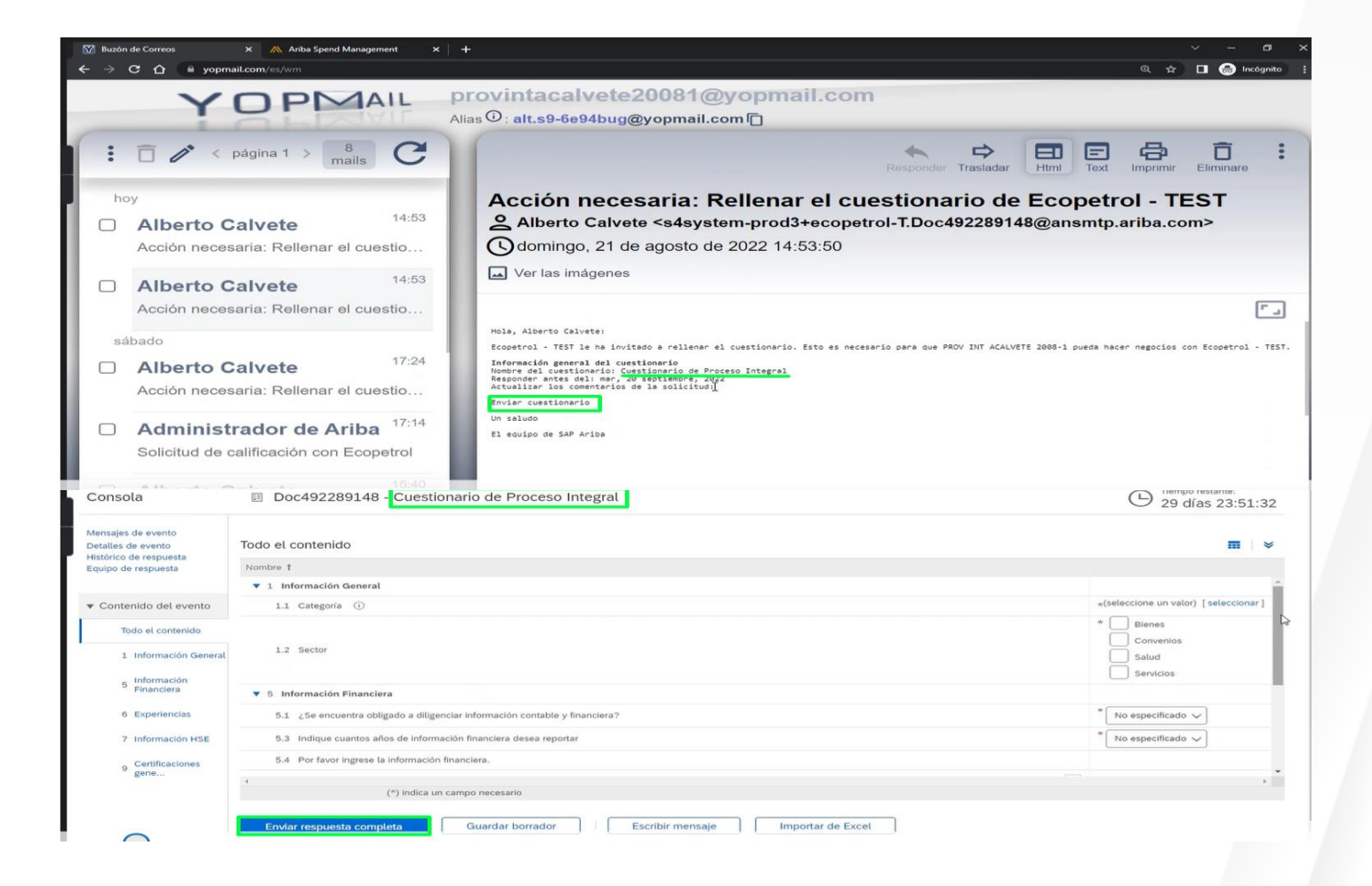

Para la sección de certificados tener en cuenta los detalles que se deben incluir.

En la segunda imagen se puede detallar los puntos obligatorios con el símbolo \* que hacen referencia a la fecha de expedición y el adjunto. Una vez completados estos dos campos pueden hacer clic en Aceptar.

| 🕅 Buzón de Correos 🛛 🗙                      | 🕅 Ariba Spend Management X 🛝 Ariba Spend Management X 🕂                        |                                              |                                                                                                    |
|---------------------------------------------|--------------------------------------------------------------------------------|----------------------------------------------|----------------------------------------------------------------------------------------------------|
| ← → C ☆ 🗎 s3.ariba.com                      | n/Sourcing/Main/aw?awh=r&awssk=WKxgM_Z1&realm=ecopetrol-T&passwordadapter=Sour | cingSupplierUser&dard=1#b0                   | 🖈 🔲 😁 Incógnito 🚦                                                                                               |
| Ariba Sourcing                              |                                                                                | Configuración de empresa 🔻 Alberto Calvete 🗸 | Comentarios Ayuda <del>v</del> Mensajes ≫                                                                       |
| < Volver al panel de instrucciones Ecopetri | ol - TEST                                                                      |                                              | Sincronizar archivos con el escritorio                                                                          |
| Consola                                     | Doc492289148 - Cuestionario de Proceso Integral                                |                                              | D Tiempo restante:<br>29 días 23:50:19                                                                          |
| 2.1 Documento: Certi                        | ficado de Existencia y/o Representación Legal                                  |                                              | <b>.</b>   ×                                                                                                    |
| Introduzca los detalles para Ce             | rtificado. Especifique la ubicación de un archivo para agregarlo como Más      |                                              | Servicios                                                                                                    |
| Tipo de certificado:                        | Certificado de Existencia                                                      |                                              | * Persona Jurídica - Nacional V                                                                                 |
| Emisor:                                     | 1                                                                              |                                              | a tradectoria de la companya de la companya de la companya de la companya de la companya de la companya de la c |
| Año de publicación:                         |                                                                                |                                              | * Sí V Detalles                                                                                                 |
| Número de certificado:                      |                                                                                |                                              | * Sí V Detalles                                                                                                 |
| Ubicación del certificado:                  |                                                                                |                                              | •                                                                                                    |
| Fecha de entrada en vigor:                  |                                                                                |                                              |                                                                                                    |
| Fecha de expiración: *                      |                                                                                | Importar de Excel                            |                                                                                                    |
| Adjunto: *                                  | Seleccionar archivo Sin archivos seleccionados                                 |                                              |                                                                                                    |
|                                             | O suelte aquí los archivos                                                     |                                              |                                                                                                    |
|                                             | Descripción:                                                                   |                                              |                                                                                                    |
|                                             |                                                                                |                                              |                                                                                                    |
|                                             |                                                                                |                                              |                                                                                                    |
|                                             |                                                                                |                                              |                                                                                                    |
|                                             | Aceptar                                                                        |                                              |                                                                                                    |

Para la sección de experiencias. No olvidar que se deben incluir mínimo 1 certificado de experiencia.

Paso 1. Clic en Agregar experiencias

Paso 2. Clic en agregar segmento de experiencia

Paso 3. Diligenciar el formato

Paso 4. Clic en Guardar

|                                                                                                    | Agregar Experiencias (0) Menos                                                       |
|----------------------------------------------------------------------------------------------------|--------------------------------------------------------------------------------------|
| Por cada categoría deberá ingresar mínimo 3 certificados de experiencias                                                                                                    |                                                                                      |
| acer clic en Guardar solamente se guardarán las respuestas de la sección repetible. Para enviar su respuesta, tiene que hacer clic en Gu                                                                                                    | uardar y luego en Enviar respuesta completa en la pantalla principal.                |
| il contenido > 6 Experiencias                                                                                                    |                                                                                      |
| riencias (0)                                                                                                    |                                                                                      |
| are †                                                                                                    |                                                                                      |
| No hay articulos                                                                                                    | 15                                                                                   |
| Agregar Segmento de experiencias                                                                                                    | (*) indica un campo necesario                                                        |
|                                                                                                    |                                                                                      |
| Albeno Calvete (provintacalvete20081@yopmail.com) PROV INT ACALVETE 2008-1 AN11117220884-T<br>595-2019 Arba, Inc. Todos los derechos reservados.                                                                                                    | Declaración de privacidad de SAP Business Network Declaraciones de seguridad Condici |
|                                                                                                    |                                                                                      |
| Iver al panel de instrucciones Ecopetrol - TEST                                                                                                    | Sincronizar archivos con el escritorio                                               |
|                                                                                                    |                                                                                      |
|                                                                                                    | 4 Guardar Cancel                                                                     |
|                                                                                                    | Guardar                                                                              |
| Al hacer clic en Guardar solamente se guardarán las respuestas de la sección repetible. Para enviar su respuesta, tiene que hacer clic en                                                                                                    | Guardar y luego en Enviar respuesta completa en la pantalla principal.               |
| Al hacer clic en Guardar solamente se <b>guardarán</b> las respuestas de la sección repetible. Para <b>enviar</b> su respuesta, tiene que hacer clic en<br>odo el contenido > 6 Experiencias                                                                                                    | Guardar y luego en Enviar respuesta completa en la pantalla principal.               |
| Al hacer clic en Guardar solamente se <b>guardarán</b> las respuestas de la sección repetible. Para <b>enviar</b> su respuesta, tiene que hacer clic en<br>ido el contenido > 6 Experiencias<br>xperiencias (1)                                                                                                    | Guardar y luego en Enviar respuesta completa en la pantalla principal.               |
| Al hacer clic en Guardar solamente se <b>guardarán</b> las respuestas de la sección repetible. Para <b>envia</b> r su respuesta, tiene que hacer clic en<br>do el contenido > 6 Experiencias<br>xperiencias (1)<br>iombre 1                                                                                                    | Guardar y luego en Enviar respuesta completa en la pantalla principal.               |
| Al hacer clic en Guardar solamente se <b>guardarán</b> las respuestas de la sección repetible. Para <b>enviar</b> su respuesta, tiene que hacer clic en<br>do el contenido > 6 Experiencias<br>xperiencias (1)<br>iombre 1<br>Nombre o Razón social del cliente                                                                                                    | Guardar y luego en Enviar respuesta completa en la pantalla principal.               |
| Al hacer clic en Guardar solamente se guardarán las respuestas de la sección repetible. Para enviar su respuesta, tiene que hacer clic en<br>ido el contenido > 6 Experiencias<br>xperiencias (1)<br>Nombre 1<br>Nombre o Razón social del cliente<br>Nombre de contrato                                                                                                    | Cancel Guardar y luego en Enviar respuesta completa en la pantalla principal.        |
| Al hacer clic en Guardar solamente se guardarán las respuestas de la sección repetible. Para enviar su respuesta, tiene que hacer clic en<br>do el contenido > 6 Experiencias<br>xperiencias (1)<br>tombre †<br>Nombre o Razón social del cliente<br>Nombre de contrato<br>Alcance / Objeto                                                                                                    |                                                                                      |
| Al hacer clic en Guardar solamente se guardarán las respuestas de la sección repetible. Para enviar su respuesta, tiene que hacer clic en<br>do el contenido > 6 Experiencias<br>xperiencias (1)<br>iombre †<br>Nombre o Razón social del cliente<br>Nombre de contrato<br>Alcance / Objeto<br>Teléfono de contacto (cliente)                                                                                                    | Guardar y luego en Enviar respuesta completa en la pantalla principal.               |
| Al hacer clic en Guardar solamente se guardarán las respuestas de la sección repetible. Para enviar su respuesta, tiene que hacer clic en<br>ado el contenido > 6 Experiencias<br>xxperiencias (1)<br>Nombre †<br>Nombre o Razón social del cliente<br>Nombre de contrato<br>Alcance / Objeto<br>Teléfono de contacto (cliente)<br>Fecha de emisión                                                                                        | Cancel  Guardar y luego en Enviar respuesta completa en la pantalla principal.       |
| Al hacer clic en Guardar solamente se guardarán las respuestas de la sección repetible. Para enviar su respuesta, tiene que hacer clic en<br>Todo el contenido > 6 Experiencias<br>Experiencias (1)<br>Nombre †<br>Nombre o Razón social del cliente<br>Nombre de contrato<br>Alcance / Objeto<br>Teléfono de contacto (cliente)<br>Fecha de emisión<br>Agregue el certificado de soporte de la experiencia ingresada                      | Cancel  Guardar y luego en Enviar respuesta completa en la pantalla principal.       |
| Al hacer clic en Guardar solamente se guardarán las respuestas de la sección repetible. Para enviar su respuesta, tiene que hacer clic en<br>fodo el contenido > 6 Experiencias<br>Experiencias (1)<br>Nombre 1<br>Nombre 0 Razón social del cliente<br>Nombre de contrato<br>Alcance / Objeto<br>Teléfono de contacto (cliente)<br>Fecha de emisión<br>Agregue el certificado de soporte de la experiencia ingresada<br>Tipo de documento | Cancel  Guardar y luego en Enviar respuesta completa en la pantalla principal.       |

Una vez diligenciados todos los campos, se procede a enviar la respuesta del cuestionario.

| Consola                                  | Doc492289148 - Cuestionario de Proceso Integral                                                                                                    | D Tiempo restante:<br>29 días 23:45:35 |
|------------------------------------------|----------------------------------------------------------------------------------------------------|----------------------------------------|
| Mensajes de evento<br>Detalles de evento | Todo el contenido                                                                                                    | <b>.</b>   ×                           |
| Equipo de respuesta                      | Nombre †<br>/.1 Por tavor ingrese el certificación de la ARL del ultimo ano que conste que cuenta con un SGSST de acuerdo con la legislación (para empleadores en Colombia) | Si V Detalles                          |
| <ul> <li>Contenido del evento</li> </ul> | 7.2 Certificado de afiliación de la administradora de riesgos profesionales - ARL                                                                                           | * Sí v Detalles                        |
| Todo el contenido                        | ▼ 9 Certificaciones generales                                                                                                    |                                        |
| 1 Información General                    | 9.1 Certificaciones acreditables a la actividad económica                                                                                                    | ISO 🗸 🕈                                |
| 2 Certificados<br>Informa                | 9.3 Adjunte el certificado correspondiente al documento / certificado seleccionado en la pregunta anterior  10 Requisitos por categoría                                     | Sí V Detalles                          |
| 5 Información<br>Financiera              | 10.16 En el caso que el servicio incluya la limpieza y disposición de maletines, deberá exigirse la Licencia o permiso para la disposición de residuos.                     | Sí V Detalles                          |
| 6 Experiencias                           | (*) indica un campo necesario                                                                                                    |                                        |
| 7 Información HSE                        | Enviar respuesta completa Guardar borrador Escribir mensaje Importar de Excel                                                                                               |                                        |
| 9 Certificaciones<br>gene                | DE profesionales ADI                                                                                                    |                                        |
|                                          | ✓ ¿Desea enviar esta respu                                                                                                    | iesta?                                 |
|                                          | Haga clic en Aceptar para enviar.                                                                                                    |                                        |
|                                          | c Acepîar Cance                                                                                                    | lar                                    |
|                                          |                                                                                                    |                                        |
|                                          | osición de maletines, deberá evidirse la Licencia o r                                                                                                    | nermiso nara la                        |

#### **AVISO LEGAL**

Este material fue preparado por Ecopetrol para fines pedagógicos.

Los datos usados como ejemplo son datos ficticios empleados a modo ilustrativo para facilitar el entendimiento.

Si tiene alguna observación, por favor escríbala a relacionamiento.proveedores@ecopetrol.com.co

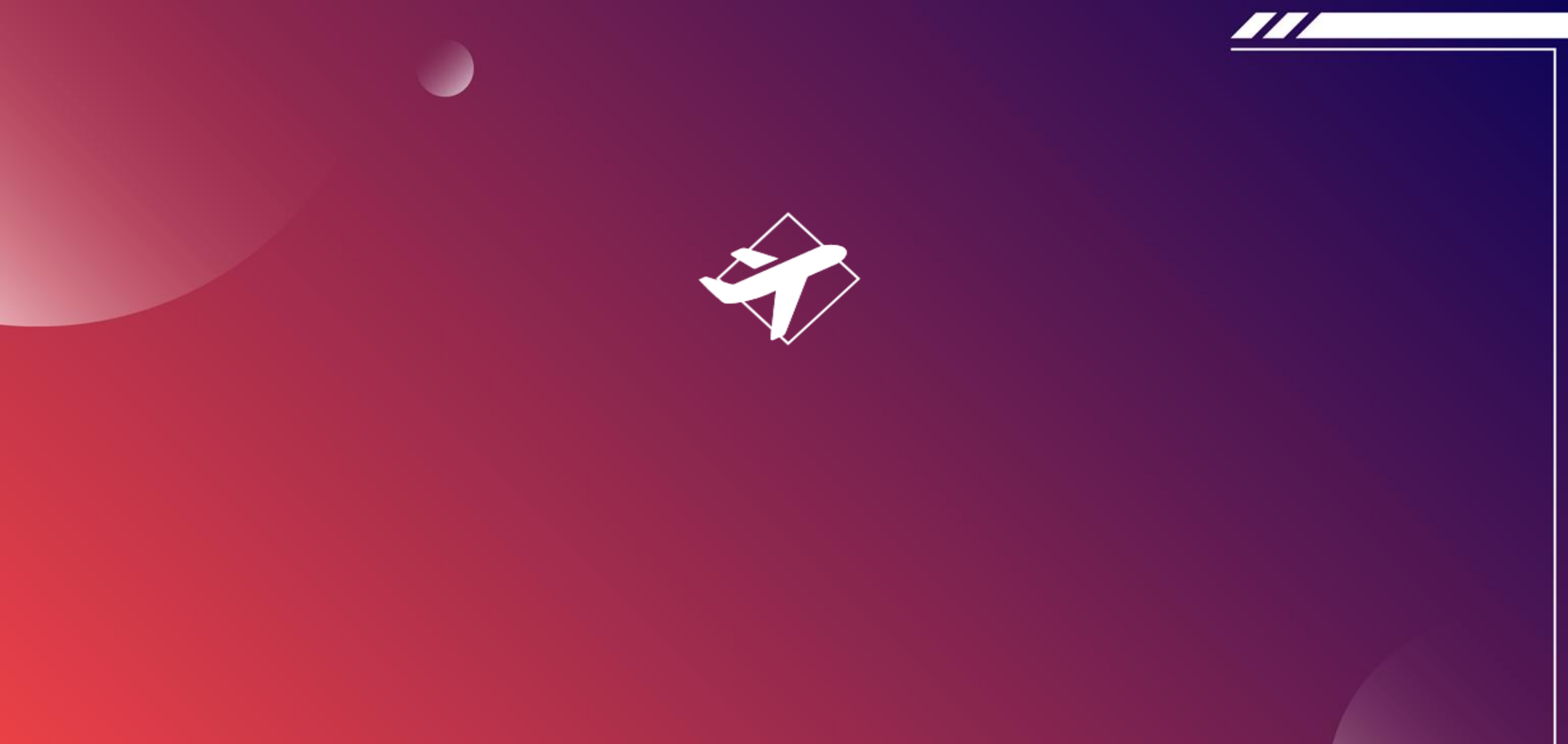

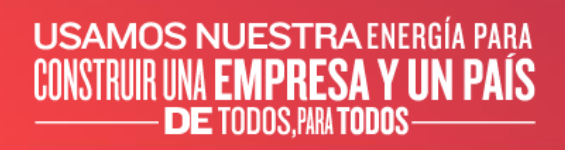

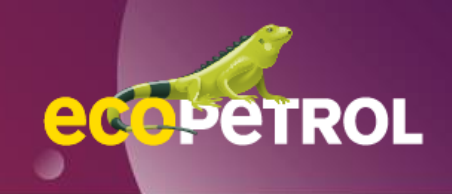